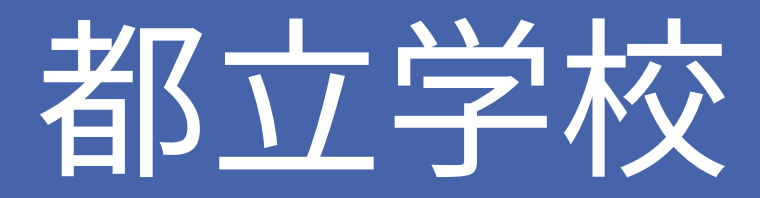

# オンライン申請システム

# 操作方法

初期設定編

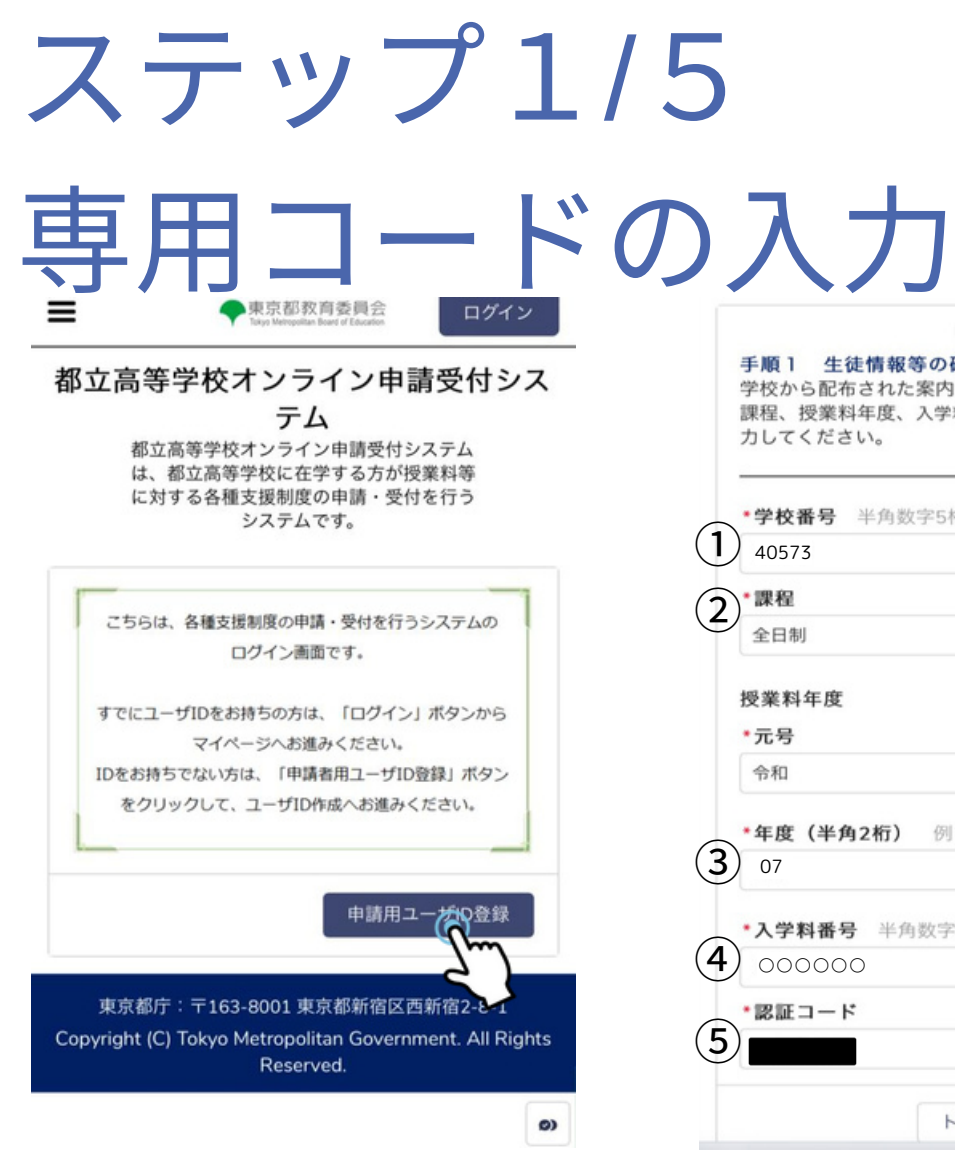

| )してください。                                    |              |
|---------------------------------------------|--------------|
| 学校番号 半角数:                                   | 字5桁          |
| 40573                                       |              |
| 課程                                          |              |
| 全日制                                         | \$           |
| 年度(半角2桁)<br>07                              | 例:01         |
| 07                                          |              |
| 入学料番号 半角                                    | 数字6桁         |
| 000000                                      |              |
|                                             |              |
| <b>年度(半角2桁)</b><br>07<br>入学料番号 半角<br>000000 | 例:01<br>数字6桁 |

## 参考)オンライン申請ログイン通知書

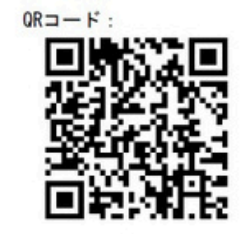

URL: (QRコードが利用できない場合)

https://schfeentry.kyoiku.metro.tokyo.lg.jp/s/

※ ブラウザは、「Chrome」の利用を推奨します。

#### 〔手順2〕 生徒専用のコード値を入力

登録専用サイトの指示に従い、下記の各コード値を入力します。生徒情報登録の後、ユーザID が発行されます。(登録されたメールアドレスにパスワード登録の通知が届きます)

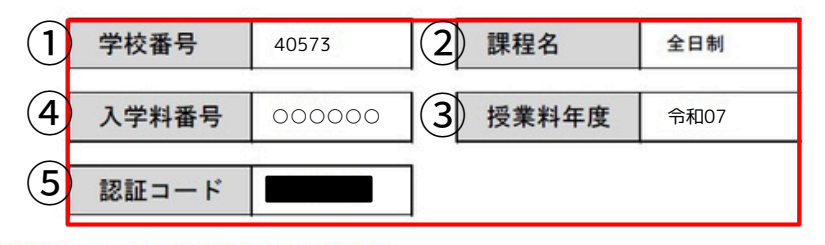

<sup>(</sup>手括う) マール通知ムといっつ じたみ処

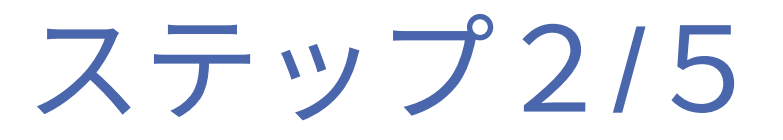

# 保護者情報の入力 <sup>申請用ユーザID登録 (2/4)</sup> <sup>保護</sup>

確実に届く保護者様のメールアドレスと、システム の利用に必要な追加情報を登録します。

#### 保護者等情報

\*保護者等の氏名は、マイナンバー確認書類に記載のと おりに入力してください。

#### \*保護者等の氏名姓(漢字)例:山田

東京

#### \*保護者等の氏名 名(漢字) 例:一郎

太郎

#### \*保護者等の氏名 姓(かな) 例:やまだ

とうきょう

#### \*保護者等の氏名 名 (かな) 例:いちろう たろう

. 9)

-

### \***生徒との続柄** 父

### 保護者等住所 \*郵便番号(半角八イフンなし) 例:1638001 123-0841 \*都道府県 東京都 Ŧ \*市区郡 例:新宿区 足立区 \*町名 例:西新宿 西新井 \*番地·建物名等(全角) 例:2-8-1 1 - 1 1 - 1- -1 【注意】 住所は全角で入力してください $01 - \times 1$ -※iPhoneの場合 × 1-11-1<sup>常</sup> ∘ 1 − 1 1 − 1 <sup>常</sup>

#### 保護者等の連絡先

\*申請・登録内容等に不備があった場合、就学支援金業 務受託事業者・お通いの学校の経営企画室からご連絡さ せていただきます。

#### \*電話番号(半角ハイフンなし) 例: 0901234XXXX

# 0901234XXXX \*日中ご連絡がとれるお電話番号をご入力ください。 \*メールアドレス 例:XXX@example.com \*メールアドレス (確認用)

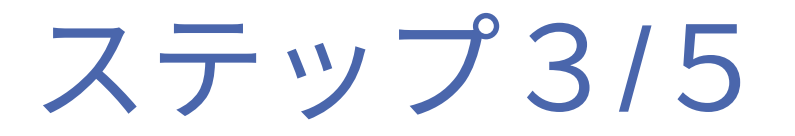

# 生徒情報の入力

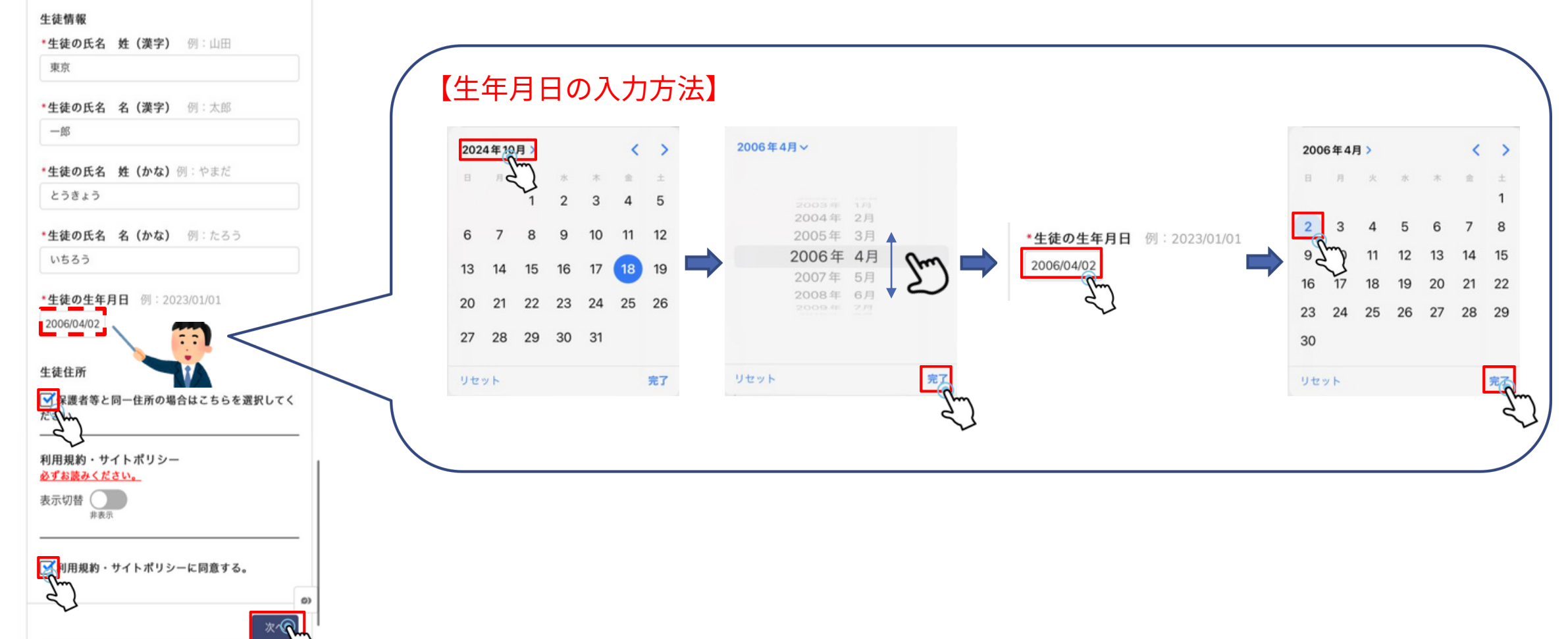

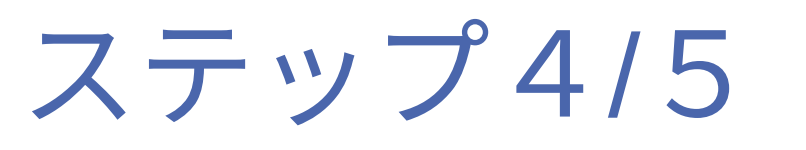

| 確認コードの入                                                                                                    | 力                                                                                                    |
|----------------------------------------------------------------------------------------------------|----------------------------------------------------------------------------------------------------|
| 教育庁都立学校教育部高等学校教育       12:40         課          宛先 あなた          ②                                                                          | 東京太郎様【ユー都立高等学校オンライン申請受付システムへメーノ準備が完了いたしました。ユーザIDは変更す<br>で、必ずご自身でお控えください。2や32                                                                                                    |
| ご入力いただいたメールアドレスの確認のため、以下の確認コードを画面に入力してください。<br>確認コード 8369<br>表示されている画面に確認でを入力し、ユーザIDの登録を進めてください。<br>なお、無操作の時間が30分以上続くとてがリセットされますのでご注意ください。 | <ul> <li>生徒氏名:東京 一郎<br/>ユーザID:<br/>ryoutarou_mogi@member.metro.tokyo.jp.sch3」</li> <li>24時間以内に下記URLよりログインパスワードの設定をお願いいたします。</li> <li>*URLは一回のみ利用可能です。パスワードの設定が完了できなかった場合は、ログイン画面の「パスワードをお忘れの方」より、パスワードのリセットをお願いいたします。</li> </ul>                                                                                                    |
| 登録したメールアドレスに<br>確認コードが届きます<br>コードをオンライン申請の画面で<br>入力してください<br>入力後右のようなメールが再度届きます                                                            | <ul> <li>*在校生で、卒業予定日の延長などでアカウントが再度有効化された方の場合、パスワードの再設定は不要です。下記URLから以前設定していたパスワードでログインができることを確認してください。</li> <li><u>https://schfeentry.kyoiku.metro.tokyo.lg.jp/login?</u></li> <li><u>c=kZL4lWzvFz2n.PlvBErlKnj1PnX78wrU4UqTmnOM</u></li> <li><u>m5bNk.ydbac.Pvy39tZDL_nguAWeSanOJDQgAakb</u></li> <li><u>MBxlAaw_EJPS8m_oJKXXPlvNqhh5lLl6LirNRdPGH.B</u></li> </ul> |

【ユーザーIDについて】 メールアドレスの後ろに「.sch数字」です 基本数字は1ですが都立学校に兄弟姉妹がいると 2や3と増えます

※メールアドレスのみではないのでご注意ください

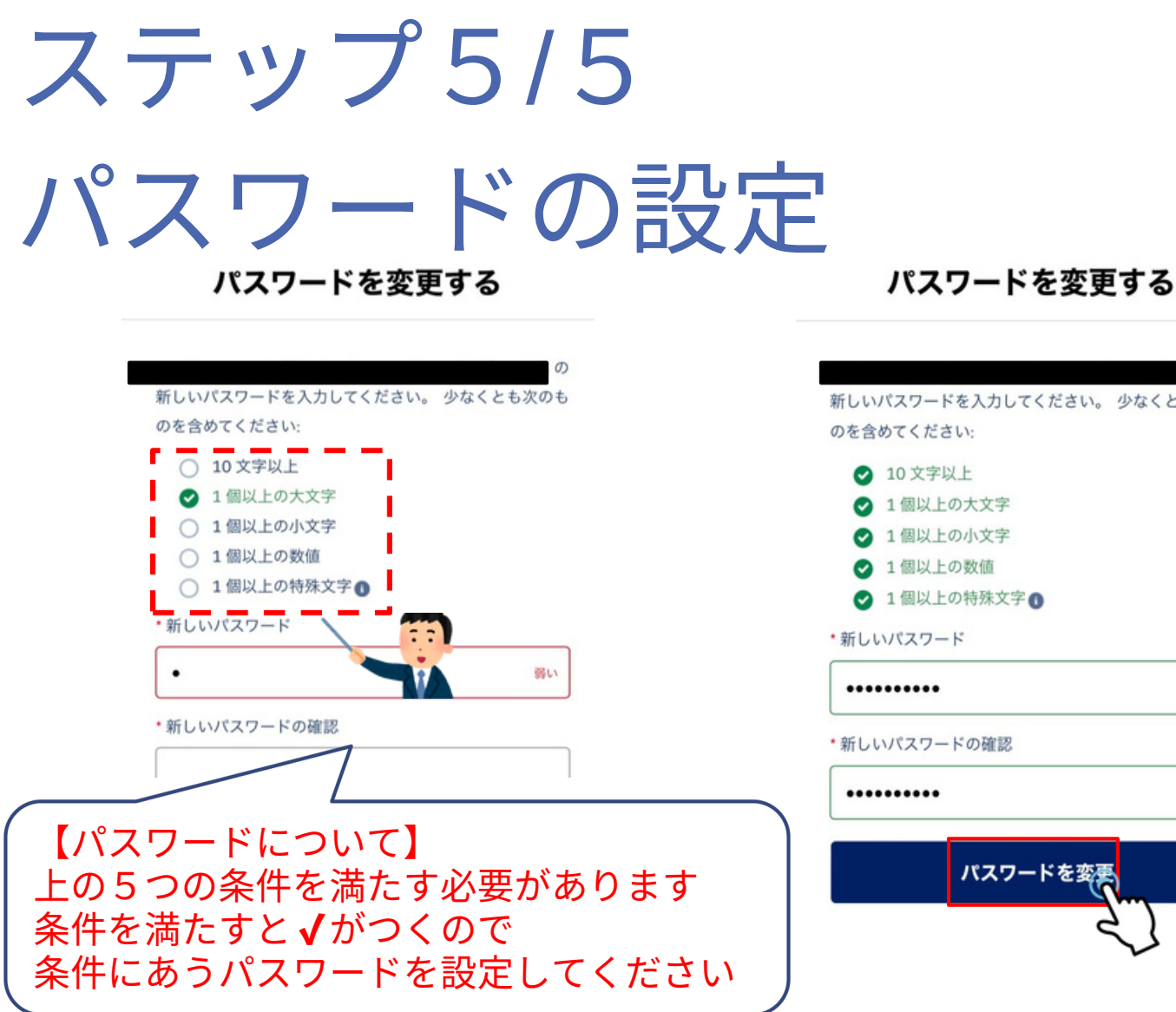

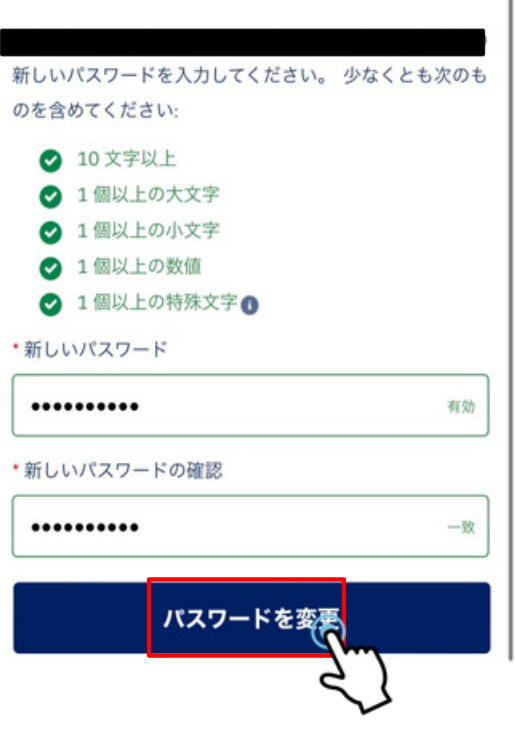

## 参考)設定完了後のマイページ

| =                        | 東京都教育委員会<br>Tokyo Metropolitan Board of Education |      |
|--------------------------|---------------------------------------------------|------|
| 足立工科高                    | 等学校 東京一郎<br>ページです。                                | 様の申請 |
| 現在、下記の                   | )申請登録を受付中です                                       | 0    |
| ●就学支援金                   |                                                   |      |
| ・第2回                     |                                                   |      |
| ●給付型奨学                   | 金                                                 |      |
| ·通常申請                    | (当年度分)                                            |      |
| ・家計急変                    |                                                   |      |
| ●奨学給付金                   |                                                   |      |
| <ul> <li>通常申請</li> </ul> |                                                   |      |
| <ul> <li>家計急変</li> </ul> |                                                   |      |
| ●学び直し支                   | 援金                                                |      |
| ・第2回                     |                                                   |      |
|                          | 申請受付へ進む                                           |      |
|                          | 申請状況を見る                                           |      |
|                          | 生徒,保護老等情報亦再                                       |      |